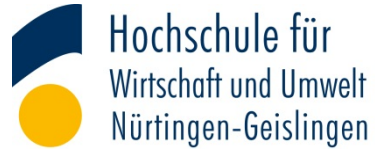

#### NEO-Anleitung: Zuweisung zu Zentrale Organisationen ZO IO Outgoings

## ① Login in neo →Profil →Persönliche Daten auswählen

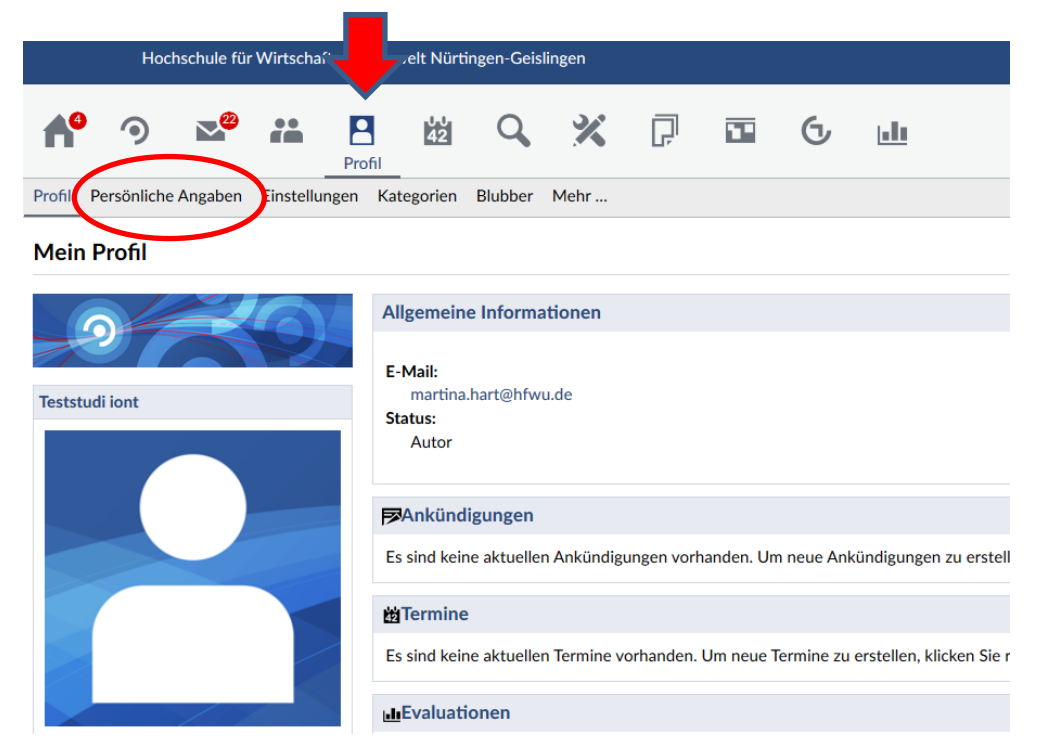

### ② Studiendaten auswählen

| Hochschule fuer Wirtschaft und Umwelt Nuertingen-Geislingen |                                              |                                   |  |
|-------------------------------------------------------------|----------------------------------------------|-----------------------------------|--|
| Start Veranstaltungen Nachrichten Community                 | Profil Planer Suche Tools Schwarzes Brett On | lineservices                      |  |
| Aktuelle Seite: Benutzerkonto bearbeiten                    |                                              |                                   |  |
| Profil Bild Nutzerdaten Ka                                  | itegorien Blubber Mehr                       |                                   |  |
|                                                             |                                              |                                   |  |
|                                                             | Benutzerkonto bearbeiten                     |                                   |  |
|                                                             | Nutzername: *                                | teststudi.iont                    |  |
| Nutzerdaten                                                 | Name: *                                      | Vorname:                          |  |
| Navigation                                                  |                                              | Teststudi                         |  |
| Grunddaten                                                  | E-Mail: *                                    | E-Mail:                           |  |
| Passwort ändern                                             |                                              | martina.nart@ntwu.de              |  |
| Studiendaten                                                | Titel:                                       | <b></b>                           |  |
|                                                             | Titel nachgest.:                             | <b></b>                           |  |
|                                                             | Geschlecht                                   | 🔘 unbekannt 🔘 männlich 🖲 weiblich |  |
|                                                             | Übernehmen                                   |                                   |  |
|                                                             |                                              |                                   |  |

#### ③ Einrichtung auswählen

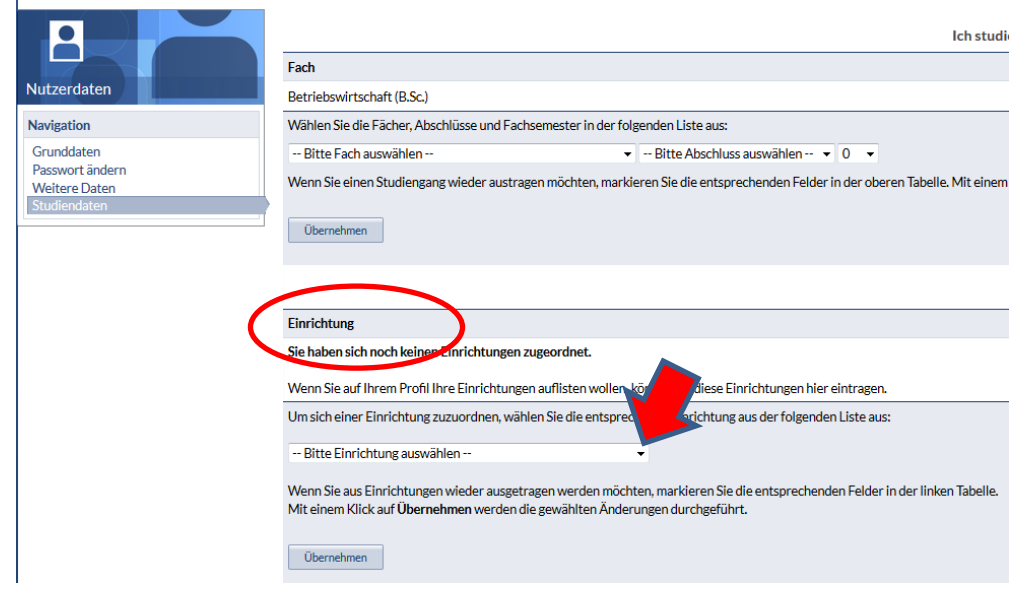

#### ④ ZO IO Outgoings auswählen

|                  | Einrichtung                                                                                                    |  |
|------------------|----------------------------------------------------------------------------------------------------|--|
|                  | Sie haben sich noch keinen Einrichtungen zugeordnet.                                                                                                    |  |
|                  | Wenn Sie auf Ihrem Profil Ihre Einrichtungen auflisten wollen, können Sie diese Einrichtungen hier eintragen.                                                                                                    |  |
|                  | Um sich einer Einrichtung zuzuordnen, wählen Sie die entsprechende Einrichtung aus der folgenden Liste aus:                                                                                                    |  |
| $\left( \right)$ | ZO IO Outgoings 🗸                                                                                                    |  |
|                  | Wenn Sie aus Einrichtungen wieder ausgetragen werden möchten, markieren Sie die entsprechenden Felder in der linken Tabel<br>Mit einem Klick auf <b>Übernehmen</b> werden die gewählten Änderungen durchgeführt. |  |
|                  | Übernehmen                                                                                                    |  |

# ⑤ Fertig.ZO IO Outgoings ist als Einrichtung zugefügt.

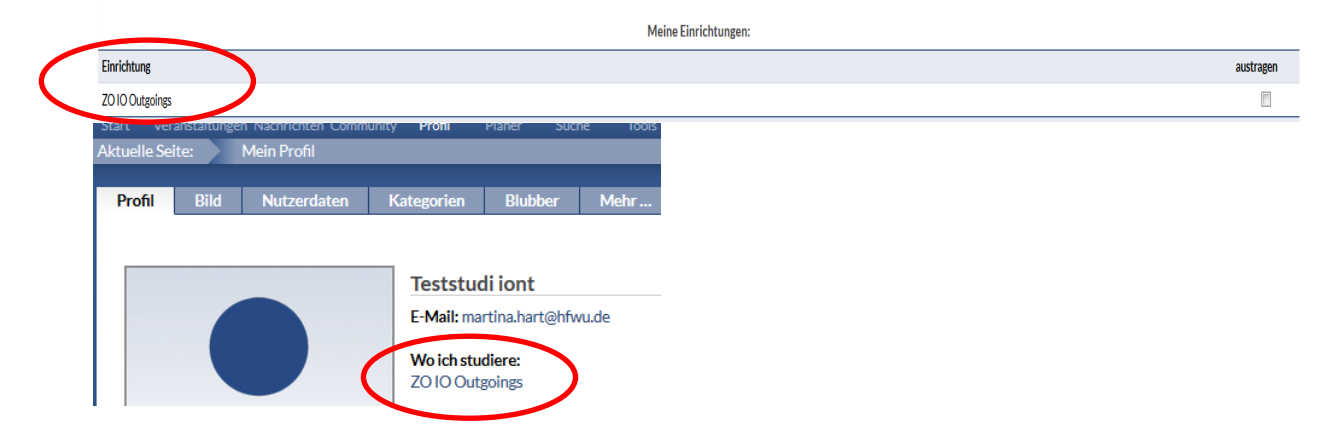